### BAB V

## **IMPLEMENTASI DAN PENGUJIAN**

#### 5.1 IMPLEMENTASI PROGRAM

Implementasi program berupa program-program yang sudah dijalankan, disesuaikan dengan kebutuhan pemakai. Adapun implementasi yang dihasilkan sebagai berikut :

#### 5.1.1 Implementasi Output

Pada implementasi *output* akan membahas semua hasil implementasi dari rancangan *output* pada BAB IV. Hasil tampilan-tampilannya sebagai berikut :

1. Halaman Dashboard

Halaman *dashboard* ini pengguna dapat mengakses halaman-halaman yang lain. Halaman *dashboard* ini menghubungkan pengguna ke sub sistem yang diinginkan.

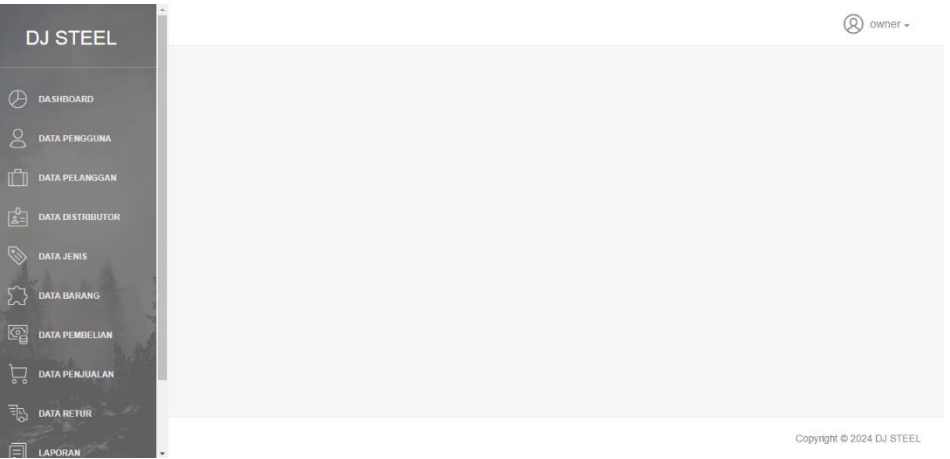

Gambar 5.1 Halaman Dashboard

2. Halaman Tabel Pengguna

Halaman tabel pengguna berisikan informasi mengenai data pengguna dan terdapat link untuk mengedit dan menghapus data pengguna yang

| DJ STEEL         |                   |          |                                  |       | Ø owner +                 |
|------------------|-------------------|----------|----------------------------------|-------|---------------------------|
| 🖉 DASHBOARD      | Tabel Pengguna    |          |                                  |       |                           |
| DATA PELANGGAN   | NO. NAMA PENGGUNA | USERNAME | PASSWORD                         | LEVEL | ACTION                    |
| DATA DISTRIBUTOR | 1 Owner           | Owner    | 72122ce96bfec66e2396d2e25225d70a | Owner |                           |
| DATA JENIS       |                   |          |                                  |       | Previous 1 Next           |
| 💭 DATA BARANG    |                   |          |                                  |       |                           |
|                  |                   |          |                                  |       |                           |
| 🗔 DATA PENJUALAN |                   |          |                                  |       |                           |
| DATA RETUR       |                   |          |                                  |       |                           |
|                  |                   |          |                                  |       | Copyright © 2024 DJ STEEL |

diinginkan.

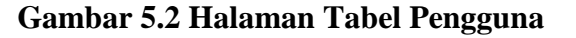

3. Halaman Tabel Pelanggan

Halaman tabel pelanggan berisikan informasi mengenai data pelanggan dan terdapat link untuk mengedit dan menghapus data pelanggan yang diinginkan.

| DJ STEEL         |        |                |                    |          |        |          | Ø owner -          |
|------------------|--------|----------------|--------------------|----------|--------|----------|--------------------|
|                  | Taball | Dalamana       |                    |          |        |          |                    |
|                  | Tabel  | Pelanggan      |                    |          |        |          |                    |
|                  |        | noarr eranggan |                    |          |        | SEARCH:  |                    |
| DATA PELANGGAN   | NO.    | KODE           | NAMA PELANGGAN     | NO. TELP | ALAMAT | ACTION   |                    |
|                  | 1      | KPL0001        | Pelanggan DJ Steel | 0000     | Jambi  | 8        |                    |
| 💿 data jenis     |        |                |                    |          |        | Previous | 1 Next             |
| C DATA BARANG    |        |                |                    |          |        |          |                    |
|                  |        |                |                    |          |        |          |                    |
| 🕁 DATA PENJUALAN |        |                |                    |          |        |          |                    |
|                  |        |                |                    |          |        |          |                    |
|                  |        |                |                    |          |        | Copyrig  | nt © 2024 DJ STEEL |

#### Gambar 5.3 Halaman Tabel Pelanggan

#### 4. Halaman Tabel Distributor

Halaman tabel distributor berisikan informasi mengenai data distributor dan terdapat link untuk mengedit dan menghapus data distributor yang

| DJ STEEL       |         |                  |                      |          |        | Ø owner -                 |
|----------------|---------|------------------|----------------------|----------|--------|---------------------------|
|                | Tabel I | Distributor      |                      |          |        |                           |
|                | ia ia   | IDan Distributor |                      |          |        | SEARCH:                   |
| DATA PELANGGAN | NO.     | KODE             | NAMA DISTRIBUTOR     | NO. TELP | ALAMAT | ACTION                    |
|                | 1       | KDS0001          | Distributor DJ Steel | 0000     | Jambi  | 8                         |
| 🖏 DATA JENIS   |         |                  |                      |          |        | Previous 1 Next           |
| Data Barang    |         |                  |                      |          |        |                           |
|                |         |                  |                      |          |        |                           |
| Data Penjualan |         |                  |                      |          |        |                           |
|                |         |                  |                      |          |        |                           |
| LAPORAN -      |         |                  |                      |          |        | Copyright © 2024 DJ STEEL |

diinginkan.

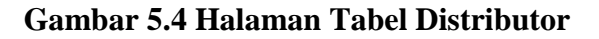

### 5. Halaman Tabel Jenis

Halaman tabel jenis berisikan informasi mengenai data jenis dan terdapat link untuk menghapus data jenis yang diinginkan.

| DJ STEEL                                                         |          |                           |            |            |         | (Q) owner +           |
|------------------------------------------------------------------|----------|---------------------------|------------|------------|---------|-----------------------|
| DASHBDARD     DATA PENGGUNA     DATA PENGGUNA     DATA PELANGGAN | Tabel Je | enis<br>bah Jenis<br>KODE | NAMA JENIS | BRAND      |         |                       |
| Deta Distributor                                                 | 1        | KJB0001                   | Baut       | Lion Steel |         |                       |
| 🛞 DATA JENIS                                                     |          |                           |            |            | Previou | s 1 Next              |
| Data barang                                                      |          |                           |            |            |         |                       |
| DATA PEMBELIAN                                                   |          |                           |            |            |         |                       |
|                                                                  |          |                           |            |            |         |                       |
| DATA RETUR                                                       |          |                           |            |            |         |                       |
|                                                                  |          |                           |            |            | Cop     | right © 2024 DJ STEEL |

### Gambar 5.5 Halaman Tabel Jenis

### 6. Halaman Tabel Barang

Halaman tabel barang berisikan informasi mengenai data barang dan terdapat link untuk mengedit dan menghapus data barang yang diinginkan.

| DJ STEEL         |                                  |                                            |                 |               |               |            | Ø owner -               |
|------------------|----------------------------------|--------------------------------------------|-----------------|---------------|---------------|------------|-------------------------|
| DASHBOARD        | Tabel Barang Tambah Barang       |                                            |                 |               |               | SEARCH     |                         |
| DATA PELANGGAN   | NO. KODE NAMA BAR                | RANG JENIS                                 | S BRAND         | HARGA<br>BELI | HARGA<br>JUAL | PERSEDIAAN | ACTION                  |
| Deta distributor | 1 KBR0001 Lion Stee<br>roofing 1 | el - Lion Steel - Baut sekrup<br>I0x1 Baut | t Lion<br>Steel | Rp. 250       | Rp. 300       | 1 Pcs      | <b>a</b>                |
| 🔊 data jenis     |                                  |                                            |                 |               |               | Previ      | ous 1 Next              |
| DATA PEMBELIAN   |                                  |                                            |                 |               |               |            |                         |
| DATA PENJUALAN   |                                  |                                            |                 |               |               |            |                         |
| DATA RETUR       |                                  |                                            |                 |               |               | c          | opyright © 2024 DJ STEE |

Gambar 5.6 Halaman Tabel Barang

#### 7. Halaman Tabel Pembelian

Halaman tabel pembelian berisikan informasi mengenai data pembelian dan terdapat link untuk mengedit dan melihatr detail data barang data

| DJ STEEL          |      |                 |               |                      |          |                 |          | (Q) owner |
|-------------------|------|-----------------|---------------|----------------------|----------|-----------------|----------|-----------|
| D dashboard       | Tabe | l Pembelian     |               |                      |          |                 |          |           |
|                   | 01   | ambah Pembelian |               |                      |          |                 | SEADOU   |           |
| ]] DATA PELANGGAN | NO.  | TANGGAL         | KODE          | NAMA DISTRIBUTOR     | NO, TELP | TOTAL PEMBELIAN | ACTION   |           |
| DATA DISTRIBUTOR  | 1    | 2024-01-10      | NPB2024010001 | Distributor DJ Steel | 0000     | Rp. 24.750      |          | ٩         |
| DATA JENIS        |      |                 |               |                      |          |                 | Previous | 1 Next    |
| DATA BARANG       |      |                 |               |                      |          |                 |          |           |
| DATA PEMBELIAN    |      |                 |               |                      |          |                 |          |           |
| DATA PENJUALAN    |      |                 |               |                      |          |                 |          |           |
| DATA RETUR        |      |                 |               |                      |          |                 |          |           |

pembelian yang diinginkan.

### Gambar 5.7 Halaman Tabel Pembelian

#### 8. Halaman Tabel Penjualan

Halaman tabel penjualan berisikan informasi mengenai data penjualan dan terdapat link untuk mengedit dan melihat detail data barang yang dijual.

| DJ STEEL        |      |                                |               |                    |          |                 | Ø owner +                 |
|-----------------|------|--------------------------------|---------------|--------------------|----------|-----------------|---------------------------|
| Dashboard       | Tabe | l Penjualan<br>ambah Penjualan |               |                    |          |                 | GEADAN                    |
| DATA PELANGGAN  | NO.  | TANGGAL                        | KODE          | NAMA PELANGGAN     | NO. TELP | TOTAL PENJUALAN | ACTION                    |
| ATA DISTRIBUTOR | 1    | 2024-01-10                     | NPJ2024010001 | Pelanggan DJ Steel | 0000     | Rp. 15.000      | Q                         |
| 🕥 DATA JENIS    |      |                                |               |                    |          |                 | Previous 1 Next           |
| C DATA BARANG   |      |                                |               |                    |          |                 |                           |
|                 |      |                                |               |                    |          |                 |                           |
|                 |      |                                |               |                    |          |                 |                           |
| DATA RETUR      |      |                                |               |                    |          |                 |                           |
|                 |      |                                |               |                    |          |                 | Copyright © 2024 DJ STEEL |

#### Gambar 5.8 Halaman Tabel Penjualan

#### 9. Halaman Tabel Retur

Halaman tabel retur berisikan informasi mengenai data retur dan terdapat link untuk mengedit dan melihat detail barang yang diretur.

| DJ STEEL        |      |                              |               |               |                       |             |                | 0                 | owner +   |
|-----------------|------|------------------------------|---------------|---------------|-----------------------|-------------|----------------|-------------------|-----------|
| 🖉 DASHBOARD     | Tabe | el Retur<br>Tambah Retur     |               |               |                       |             |                | SEARCH            |           |
| DATA PELANGGAN  | NO.  | TANGGAL                      | KODE          | NO. TRANSAKSI | NAMA                  | NO.<br>TELP | TOTAL<br>RETUR | KETERANGAN ACTION |           |
| ata distributor | 1    | 2024-0 <mark>1-</mark><br>10 | NRT2024010001 | NPJ2024010001 | Pelanggan DJ<br>Steel | 0000        | Rp. 7.500      | 2                 | ۹         |
| DATA JENIS      |      |                              |               |               |                       |             |                | Previous 1        | Next      |
| DATA PEMBELIAN  |      |                              |               |               |                       |             |                |                   |           |
| DATA PENJUALAN  |      |                              |               |               |                       |             |                |                   |           |
| DATA RETUR      |      |                              |               |               |                       |             |                | Copyright © 202   | 24 DJ STE |

### Gambar 5.9 Halaman Tabel Retur

#### 10. Halaman Tabel Laporan Barang

Halaman tabel laporan barang berisikan informasi mengenai data barang yang di jual di toko dan terdapat link untuk mencetak dan kembali.

| DJ STEEL         |                                                                                              | Ø owner -          |
|------------------|----------------------------------------------------------------------------------------------|--------------------|
|                  | Laporan Barang<br>Periode: 2024-01-01 S/D 2024-01-11                                         |                    |
|                  | NO: KODE NAMA BARANG JENIS BRAND HARGA BELI HARGA JUAL                                       | PERSEDIAAN         |
| DATA PELANGGAN   | 1 KBR0001 Lion Steel - Lion Steel - Baut sekrup roofing 10x1 Baut Lion Steel Rp. 250 Rp. 300 | 75 Pcs             |
| Data Distributor | 🔒 Cetak 🗲 Kembali                                                                            |                    |
| 🛞 DATA JENIS     |                                                                                              |                    |
| ) DATA BARANG    |                                                                                              |                    |
|                  |                                                                                              |                    |
| DATA PENJUALAN   |                                                                                              |                    |
| DATA RETUR       |                                                                                              |                    |
|                  | Copyrigi                                                                                     | nt © 2024 DJ STEEI |

Gambar 5.10 Halaman Tabel Laporan Barang

### 11. Halaman Tabel Laporan Pembelian

Halaman tabel laporan pembelian berisikan informasi mengenai data pembelian barang di toko dan terdapat link untuk mencetak dan kembali.

| DJ STEEL         |       |                                   |               |                      |          | (Q) owner +               |
|------------------|-------|-----------------------------------|---------------|----------------------|----------|---------------------------|
| Dashboard        | Lapor | an Pembelian<br>2024-01-01 S/D 20 | )24-01-11     |                      |          |                           |
|                  | NO.   | TANGGAL                           | KODE          | NAMA DISTRIBUTOR     | NO. TELP | TOTAL PEMBELIAN           |
| DATA PELANGGAN   | 1     | 2024-01-10                        | NPB2024010001 | Distributor DJ Steel | 0000     | Rp. 24.750                |
| DATA DISTRIBUTOR |       |                                   |               | 🔒 Cetak 🗲 Kembali    |          |                           |
| 🖏 DATA JENIS     |       |                                   |               |                      |          |                           |
| 🖒 DATA BARANG    |       |                                   |               |                      |          |                           |
|                  |       |                                   |               |                      |          |                           |
| 🥁 DATA PENJUALAN |       |                                   |               |                      |          |                           |
|                  |       |                                   |               |                      |          |                           |
|                  |       |                                   |               |                      |          | Copyright © 2024 DJ STEEL |

#### Gambar 5.11 Halaman Tabel Laporan Pembelian

#### 12. Halaman Tabel Laporan Penjualan

Halaman tabel laporan penjualan berisikan informasi mengenai data penjualan barang di toko dan terdapat link untuk mencetak dan kembali.

| DJ STEEL       |                  |                                     |               |                    |          | Ø owner -                 |
|----------------|------------------|-------------------------------------|---------------|--------------------|----------|---------------------------|
| Dashboard      | Lapor<br>Periode | an Penjualan<br>: 2024-01-01 S/D 20 | )24-01-10     |                    |          |                           |
|                | NO.              | TANGGAL                             | KODE          | NAMA PELANGGAN     | NO. TELP | TOTAL PENJUALAN           |
| DATA PELANGGAN | 1                | 2024-01-10                          | NPJ2024010001 | Pelanggan DJ Steel | 0000     | Rp. 7.500                 |
|                |                  |                                     |               | 🔒 Cetak 🗲 Kembali  |          |                           |
| 💿 DATA JENIS   |                  |                                     |               |                    |          |                           |
| 💭 DATA BARANG  |                  |                                     |               |                    |          |                           |
|                |                  |                                     |               |                    |          |                           |
|                |                  |                                     |               |                    |          |                           |
|                |                  |                                     |               |                    |          |                           |
|                |                  |                                     |               |                    |          | Copyright © 2024 DJ STEEL |

Gambar 5.12 Halaman Tabel Laporan Penjualan

#### 13. Halaman Tabel Laporan Keuntungan

Halaman tabel laporan keuntunga berisikan informasi mengenai data keuntungan beserta kerugian di toko dan terdapat link untuk mencetak dan

| DJ STEEL         | Lapor<br>Periode | aporan Keuntungan<br>eriode: 2024-01-01 S/D 2024-01-30 |               |                      |          |                 |  |  |  |  |
|------------------|------------------|--------------------------------------------------------|---------------|----------------------|----------|-----------------|--|--|--|--|
| Dashiboard       | PENJ             | IUALAN                                                 |               |                      |          |                 |  |  |  |  |
| 0                | NO.              | TANGGAL                                                | KODE          | NAMA PELANGGAN       | NO. TELP | TOTAL PENJUALAN |  |  |  |  |
| DATA PENGGUNA    | 1                | 2024-01-16                                             | NPJ2024010001 | Pelanggan DJ Steel   | 0000     | Rp. 30.000      |  |  |  |  |
| DATA PELANGGAN   |                  |                                                        |               | 30.000               |          |                 |  |  |  |  |
|                  |                  |                                                        |               |                      |          |                 |  |  |  |  |
| 💿 data jenis     | PEME             | BELIAN                                                 |               |                      |          |                 |  |  |  |  |
| DATA BARANG      | NO.              | TANGGAL                                                | KODE          | NAMA DISTRIBUTOR     | NO. TELP | TOTAL PEMBELIAN |  |  |  |  |
|                  | 1                | 2024-01-16                                             | FKT001        | Distributor DJ Steel | 0000     | Rp. 947.500     |  |  |  |  |
| 💭 DATA PENJUALAN |                  |                                                        | 947.500       |                      |          |                 |  |  |  |  |
|                  |                  |                                                        | -917.500      | 1                    |          |                 |  |  |  |  |
|                  |                  |                                                        |               | 🔒 Cetak 🗲 Kembali    |          |                 |  |  |  |  |

kembali

### Gambar 5.13 Halaman Tabel Laporan Keuntungan

### 5.1.2 Implementasi Input

Pada implementasi *input* akan membahas semua hasil implementasi dari rancangan *input* pada BAB IV. Hasil tampilan-tampilannya sebagai berikut :

1. Halaman Login

Halaman *login* digunakan pengguna untuk masuk ke dalam halaman *home*.

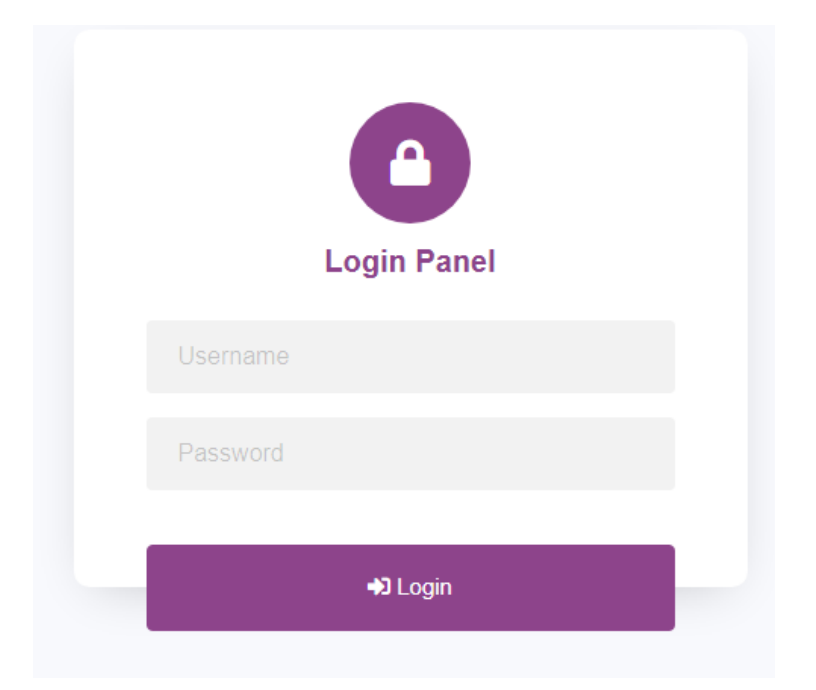

Gambar 5.14 Halaman Login

2. Halaman Tambah Pengguna

Halaman tambah pengguna digunakan untuk menambah data pengguna yang baru ke dalam *database*.

| DJ STEEL       |                    | (Q) Owner +                |
|----------------|--------------------|----------------------------|
| 🕘 DASHBOARD    | Tambah Pengguna    |                            |
|                |                    |                            |
| DATA PELANGGAN | USERNAME:          |                            |
|                | Usemanne           |                            |
| 🖏 DATA JENIS   | Password           |                            |
| DATA BARANG    | AKSES.             |                            |
| DATA PEMBELIAN | - Pilih Satah Satu | <u> </u>                   |
| Data PENJUALAN |                    |                            |
|                |                    | Convicted © 2024 D L CTTTL |

Gambar 5.15 Halaman Tambah Pengguna

### 3. Halaman Tambah Pelanggan

Halaman tambah pelanggan digunakan untuk menambah data pelanggan yang baru ke dalam *database*.

| DJ STEEL             |                      | (Q) Owner -               |
|----------------------|----------------------|---------------------------|
| (A) DASHBOARD        | Tambah Pelanggan     |                           |
| 0                    | KODE PELANGGAN:      |                           |
| DATA PENGGUNA        | KPL0002              |                           |
| III DATA PELANGGAN   | NAMA PELANOGAN:      |                           |
| and Data Distributor | Nama Petanggan       |                           |
|                      | NO. TELP             |                           |
| Ž                    | NO. IND              |                           |
| Sata Barang          | Alamat               |                           |
|                      |                      | h                         |
|                      | 🖺 Simpan 🖌 🗲 Kembali |                           |
|                      |                      |                           |
|                      |                      | Copyright © 2024 DJ STEEL |

Gambar 5.16 Halaman Tambah Pelanggan

4. Halaman Tambah Distributor

Halaman tambah distributor digunakan untuk menambah data distributor yang baru ke dalam *database*.

| DJ STEEL         |                              | (Q) Owner -               |
|------------------|------------------------------|---------------------------|
| Dashboard        | Tambah Distributor           |                           |
| O DATA PENGGUNA  | KODE DISTRIBUTOR:<br>KDS0002 |                           |
| DATA PELANGGAN   | NAMA DISTRIBUTOR:            |                           |
| Data distributor | NO. TELP:                    |                           |
| 🖒 DATA JENIS     | No. Telp                     |                           |
| DATA PEMBELIAN   | Alamat                       |                           |
| Data penjualan   | 🖺 Simpan 🗲 Kembali           |                           |
| DATA RETUR       |                              |                           |
|                  |                              | Copyright © 2024 DJ STEEL |

Gambar 5.17 Halaman Tambah Distributor

5. Halaman Tambah Jenis

Halaman tambah jenis digunakan untuk menambah data jenis yang baru ke dalam *database*.

| DJ STEEL       | Ø Owner +                 |
|----------------|---------------------------|
| 🔿 dashboard    | Tambah Jenis              |
| Data pengguna  | KODEJENS:<br>KJB0002      |
| Data Pelanggan | NAMA JEINS:               |
|                | Nama Jenis                |
| 💿 data jenis   | Nama Brand                |
| 💭 DATA BARANG  | 😰 Simpan 🖌 🌾 Kembali      |
|                |                           |
| Data Penjualan |                           |
|                | Copyright © 2024 DJ STEEL |

Gambar 5.18 Halaman Tambah Jenis

6. Halaman Tambah Barang

Halaman tambah barang digunakan untuk menambah data barang yang baru ke dalam *database*.

| DJ STEEL          |                  | (Q) Owner - |
|-------------------|------------------|-------------|
|                   | Tambah Barang    |             |
|                   | KODE BARANG:     |             |
| O DATA PENGGUNA   | KBR0002          |             |
| DATA PELANGGAN    | NAMA BARANG:     |             |
|                   | Nama Barang      |             |
| DATA JENIS        | Pilih Salah Satu | •           |
| DATA BARANG       | HARGA BELI:      |             |
|                   |                  |             |
| March March Marth | HARGA JUAL:      |             |
| DATA PENJUALAN    |                  |             |
|                   | PERSEDIAAN AWAL: |             |
|                   |                  |             |

Gambar 5.19 Halaman Tambah Barang

## 7. Halaman Tambah Pembelian

Halaman tambah pembelian digunakan untuk menambah data pembelian yang baru ke dalam *database*.

| DJ STEEL          |                               |             | (Q) Owner + |
|-------------------|-------------------------------|-------------|-------------|
| 🗩 dashboard       | Tambah Pembelian              | Data Barang |             |
| DATA PENGGUNA     | NO PEMBELIAN<br>NPB2024010002 | Nama Barang |             |
| ]] DATA PELANGGAN | TGL PEMBELIAN:                | HARGA BELI: |             |
|                   | mm/dd/yyyy                    |             |             |
| DATA JENIS        | NAMA DISTRIBUTOR              | City Beli   |             |
| } data barang     | NO. TELP:                     | Proses      |             |
| DATA PEMBELIAN    | No. Telp                      |             |             |
| ] DATA PENJUALAN  | Alamat                        |             |             |
| DATA RETUR        |                               |             |             |
|                   | - Rincian Pembelian           |             |             |

Gambar 5.20 Halaman Tambah Pembelian

Halaman tambah penjualan digunakan untuk menambah data penjualan yang baru ke dalam *database*.

| DJ STEEL         |                                   | (Q) Owner +  |
|------------------|-----------------------------------|--------------|
| •                | Tambah Peniualan                  | Data Barang  |
| () DASHBOARD     | NO. PENJUALAN:                    | NAMA BARANG: |
| O DATA PENGGUNA  | NPJ2024010002                     |              |
| DATA PELANGGAN   | TGL PENJUALAN:                    | HARGA JUAL:  |
| DATA DISTRIBUTOR | mm/dd/yyyy                        |              |
| 🐼 DATA JENIS     | NAMA PELANGGAN:<br>Nama Pelanggan | GTY JUAL:    |
| C DATA BARANG    | NO. TELP:                         | Proses       |
|                  | No. Telp                          |              |
|                  | ALAMAT                            |              |
|                  | Alamat                            |              |
|                  |                                   |              |
|                  | Rincian Penjualan                 |              |

Gambar 5.21 Halaman Tambah Penjualan

9. Halaman Tambah Retur

Halaman tambah retur digunakan untuk menambah data retur yang baru ke dalam *database*.

| DJ STEEL       |                                                                 | (Q) Owner -               |
|----------------|-----------------------------------------------------------------|---------------------------|
|                | Tabel Retur                                                     |                           |
|                | DATA PENJUALAN                                                  |                           |
|                | Search:                                                         | TERANGAN ACTION           |
|                | NO. TANGGAL KODE NAMA PELANGGAN NO. TELP TOTAL PENJUALAN ACTION |                           |
| DATA BARANG    | 1 2024-01-10 NPJ2024010001 Pelanggan DJ Steel 0000 Rp 15:000    | Previous 1 Next           |
| DATA PEMBELIAN | Close                                                           |                           |
| DATA PENJUALAN |                                                                 |                           |
|                |                                                                 | Copyright © 2024 DJ STEEL |

Gambar 5.22 Halaman Tambah Retur

## 5.2 PENGUJIAN

Merupakan tahap dimana sistem yang telah siap akan dilakukan pengujian dengan menggunakan berbagai cara untuk memberitahukan kepada pembaca bagaimana cara kerja dari sistem tersebut. Berikut ini pengujian dari sistem yang telah di implementasikan.

| Test                           | Deskripsi                                                                                       | Prosedur                                                                                                    | Masukan                                                                                                    | Keluaran                                                                            | Hasil                                                                                | Kesimpulan |
|--------------------------------|-------------------------------------------------------------------------------------------------|----------------------------------------------------------------------------------------------------|----------------------------------------------------------------------------------------------------|-------------------------------------------------------------------------------------|--------------------------------------------------------------------------------------|------------|
| Case                           |                                                                                                 | Pengujian                                                                                                    |                                                                                                    |                                                                                     | yang                                                                                 |            |
|                                |                                                                                                 |                                                                                                    |                                                                                                    |                                                                                     | didapat                                                                              |            |
| Login<br>(sukses)              | Pengujian<br>modul<br>login<br>untuk<br>username<br>dan<br>password<br>yang benar               | <ul> <li>buka<br/>halaman<br/><i>login</i></li> <li>input<br/><i>username</i><br/>dan<br/><i>password</i></li> <li>klik Ok</li> </ul>           | - username<br>- password                                                                                   | Pengguna<br>masuk ke<br>dalam<br>sistem dan<br>dapat<br>mengakses<br>sistem         | Pengguna<br>masuk ke<br>dalam<br>sistem dan<br>dapat<br>mengakses<br>sistem          | Berhasil   |
| Login<br>(gagal)               | Pengujian<br>modul<br>login<br>untuk<br>username<br>dan<br>password<br>yang salah               | <ul> <li>buka<br/>halaman<br/><i>login</i></li> <li>input<br/><i>username</i><br/>dan<br/><i>password</i><br/>salah</li> <li>klik Ok</li> </ul> | - username<br>- password                                                                                   | Tampil<br>pesan<br>peringatan<br>"username<br>dan<br>password<br>tidak<br>sesuai"   | Pengguna<br>tidak<br>masuk ke<br>menu<br>utama dan<br>tetap pada<br>halaman<br>login | Berhasil   |
| Tambah<br>Pengguna<br>(sukses) | Pengujian<br>modul<br>tambah<br>pengguna<br>untuk<br>melakukan<br>tambah<br>pengguna<br>baru    | <ul> <li>buka<br/>halaman</li> <li>login</li> <li>klik menu<br/>data<br/>pengguna</li> <li>klik</li> <li>tambah<br/>pengguna</li> </ul>         | - nama<br>pengguna<br>- <i>username</i><br>- <i>password</i><br>- akses                                    | Tampil<br>pesan<br>peringatan<br>"anda<br>berhasil<br>menambah<br>data<br>pengguna" | Tampil<br>pesan<br>peringatan<br>"anda<br>berhasil<br>menambah<br>data<br>pengguna"  | Berhasil   |
| Tambah<br>Pengguna<br>(gagal)  | Pengujian<br>modul<br>tambah<br>pengguna<br>jika data<br>pengguna<br>belum<br>lengkap<br>terisi | <ul> <li>buka<br/>halaman<br/><i>login</i></li> <li>klik menu<br/>data<br/>pengguna</li> <li>klik<br/>tambah<br/>pengguna</li> </ul>            | - nama<br>pengguna<br>- <i>username</i><br>- <i>password</i><br>- akses<br>jika salah<br>satu tidak<br>isi | Tampil<br>pesan<br>peringatan<br>"anda<br>gagal<br>menambah<br>data<br>pengguna"    | Tampil<br>pesan<br>peringatan<br>"anda<br>gagal<br>menambah<br>data<br>pengguna"     | Berhasil   |
| Tambah<br>Pelangga             | Pengujian<br>modul                                                                              | - buka<br>halaman                                                                                                    | - nama pelangga                                                                                            | Tampil<br>pesan                                                                     | Tampil<br>pesan                                                                      | Berhasil   |

Tabel 5.1 Pengujian

| n<br>(sukses)                         | tambah<br>pelanggan<br>untuk<br>melakukan<br>penambah<br>an data<br>pelanggan<br>baru                           | <i>login</i><br>- klik menu<br>data<br>pelanggan<br>- klik<br>tambah<br>pelanggan                                                                                         | n<br>- no. telp<br>- alamat                                                                                                    | peringatan<br>"anda<br>berhasil<br>menambah<br>data<br>pelanggan"                          | peringatan<br>"anda<br>berhasil<br>menambah<br>data<br>pelanggan"                          |          |
|---------------------------------------|----------------------------------------------------------------------------------------------------|----------------------------------------------------------------------------------------------------|----------------------------------------------------------------------------------------------------|--------------------------------------------------------------------------------------------|--------------------------------------------------------------------------------------------|----------|
| Tambah<br>Pelangga<br>n (gagal)       | Pengujian<br>modul<br>tambah<br>pelanggan<br>jika data<br>pelanggan<br>belum<br>lengkap<br>terisi               | <ul> <li>buka<br/>halaman<br/><i>login</i></li> <li>klik menu<br/>data<br/>pelanggan</li> <li>klik<br/>tambah<br/>pelanggan</li> </ul>                                    | <ul> <li>nama<br/>pelangga<br/>n</li> <li>no. telp</li> <li>alamat<br/>jika salah<br/>satu tidak<br/>isi</li> </ul>                  | Tampil<br>pesan<br>peringatan<br>"anda<br>gagal<br>menambah<br>data<br>pelanggan"          | Tampil<br>pesan<br>peringatan<br>"anda<br>gagal<br>menambah<br>data<br>pelanggan"          | Berhasil |
| Tambah<br>Distribut<br>or<br>(sukses) | Pengujian<br>modul<br>tambah<br>distributor<br>untuk<br>melakukan<br>penambah<br>an data<br>distributor<br>baru | <ul> <li>buka<br/>halaman<br/><i>login</i></li> <li>klik menu<br/>data<br/>distributor</li> <li>klik<br/>tambah<br/>distributor</li> </ul>                                | <ul> <li>nama<br/>distribut<br/>or</li> <li>no. telp</li> <li>alamat</li> </ul>                                                      | Tampil<br>pesan<br>peringatan<br>"anda<br>berhasil<br>menambah<br>data<br>distributor<br>" | Tampil<br>pesan<br>peringatan<br>"anda<br>berhasil<br>menambah<br>data<br>distributor<br>" | Berhasil |
| Tambah<br>Distribut<br>or (gagal)     | Pengujian<br>modul<br>tambah<br>distributor<br>jika data<br>distributor<br>belum<br>lengkap<br>terisi           | <ul> <li>buka<br/>halaman<br/><i>login</i></li> <li>klik menu<br/>data<br/>distributor</li> <li>klik<br/>tambah<br/>distributor</li> </ul>                                | <ul> <li>nama<br/>distribut<br/>or</li> <li>no. telp</li> <li>alamat</li> <li>jika salah</li> <li>satu tidak</li> <li>isi</li> </ul> | Tampil<br>pesan<br>peringatan<br>"anda<br>gagal<br>menambah<br>data<br>distributor<br>"    | Tampil<br>pesan<br>peringatan<br>"anda<br>gagal<br>menambah<br>data<br>distributor<br>"    | Berhasil |
| Tambah<br>Jenis<br>(sukses)           | Pengujian<br>modul<br>tambah<br>jenis untuk<br>melakukan<br>penambah<br>an data<br>jenis baru                   | <ul> <li>buka<br/>halaman<br/><i>login</i></li> <li>klik menu<br/>master<br/>barang</li> <li>klik menu<br/>tambah<br/>jenis</li> <li>klik<br/>tambah<br/>jenis</li> </ul> | - nama<br>jenis<br>- nama<br>brand                                                                                                   | Tampil<br>pesan<br>peringatan<br>"anda<br>berhasil<br>menambah<br>data jenis"              | Tampil<br>pesan<br>peringatan<br>"anda<br>berhasil<br>menambah<br>data jenis"              | Berhasil |
| Tambah<br>Jenis<br>(gagal)            | Pengujian<br>modul<br>tambah<br>jenis jika<br>data jenis<br>belum<br>lengkap                                    | <ul> <li>buka<br/>halaman<br/><i>login</i></li> <li>klik menu<br/>master<br/>barang</li> <li>klik menu</li> </ul>                                                         | - nama<br>jenis<br>- nama<br>brand<br>jika salah<br>satu tidak<br>isi                                                                | Tampil<br>pesan<br>peringatan<br>"anda<br>gagal<br>menambah<br>data jenis"                 | Tampil<br>pesan<br>peringatan<br>"anda<br>gagal<br>menambah<br>data jenis"                 | Berhasil |

|                                     | terisi                                                                                                    | data jenis<br>- klik<br>tambah<br>jenis                                                                                                    |                                                                                                    |                                                                                          |                                                                                          |          |
|-------------------------------------|----------------------------------------------------------------------------------------------------|----------------------------------------------------------------------------------------------------|----------------------------------------------------------------------------------------------------|------------------------------------------------------------------------------------------|------------------------------------------------------------------------------------------|----------|
| Tambah<br>Barang<br>(sukses)        | Pengujian<br>modul<br>tambah<br>barang<br>untuk<br>melakukan<br>penambah<br>an data<br>barang<br>baru       | <ul> <li>buka<br/>halaman<br/><i>login</i></li> <li>klik menu<br/>master<br/>barang</li> <li>klik menu<br/>data<br/>barang</li> <li>klik<br/>tambah<br/>barang</li> </ul> | <ul> <li>nama<br/>barang</li> <li>jenis &amp;<br/>barang</li> <li>harga<br/>beli</li> <li>harga<br/>jual</li> <li>persedia<br/>an awal</li> <li>satuan<br/>barang</li> </ul>                                       | Tampil<br>pesan<br>peringatan<br>"anda<br>berhasil<br>menambah<br>data<br>barang"        | Tampil<br>pesan<br>peringatan<br>"anda<br>berhasil<br>menambah<br>data<br>barang"        | Berhasil |
| Tambah<br>Barang<br>(gagal)         | Pengujian<br>modul<br>tambah<br>barang jika<br>data<br>barang<br>belum<br>lengkap<br>terisi                 | <ul> <li>buka<br/>halaman<br/><i>login</i></li> <li>klik menu<br/>master<br/>barang</li> <li>klik menu<br/>data<br/>barang</li> <li>klik<br/>tambah<br/>barang</li> </ul> | <ul> <li>nama<br/>barang</li> <li>jenis &amp;<br/>barang</li> <li>harga<br/>beli</li> <li>harga<br/>jual</li> <li>persedia<br/>an awal</li> <li>satuan<br/>barang<br/>jika salah<br/>satu tidak<br/>isi</li> </ul> | Tampil<br>pesan<br>peringatan<br>"anda<br>gagal<br>menambah<br>data<br>barang"           | Tampil<br>pesan<br>peringatan<br>"anda<br>gagal<br>menambah<br>data<br>barang"           | Berhasil |
| Tambah<br>Pembelia<br>n<br>(sukses) | Pengujian<br>modul<br>tambah<br>pembelian<br>untuk<br>melakukan<br>penambah<br>an data<br>pembelian<br>baru | <ul> <li>buka<br/>halaman<br/><i>login</i></li> <li>klik menu<br/>transaksi</li> <li>klik menu<br/>data<br/>pembelian</li> <li>klik<br/>tambah<br/>pembelian</li> </ul>   | <ul> <li>tgl<br/>pembelian</li> <li>nama<br/>distributor</li> <li>no. telp</li> <li>alamat</li> <li>nama<br/>barang</li> <li>qty beli</li> </ul>                                                                   | Tampil<br>pesan<br>peringatan<br>"anda<br>berhasil<br>menambah<br>data<br>pembelian<br>" | Tampil<br>pesan<br>peringatan<br>"anda<br>berhasil<br>menambah<br>data<br>pembelian<br>" | Berhasil |
| Tambah<br>Pembelia<br>n (gagal)     | Pengujian<br>modul<br>tambah<br>pembelian<br>jika data<br>pembelian<br>belum<br>lengkap<br>terisi           | <ul> <li>buka<br/>halaman<br/><i>login</i></li> <li>klik menu<br/>transaksi</li> <li>klik menu<br/>data<br/>pembelian</li> <li>klik<br/>tambah</li> </ul>                 | <ul> <li>tgl</li> <li>pembelian</li> <li>nama</li> <li>distributor</li> <li>no. telp</li> <li>alamat</li> <li>nama</li> <li>barang</li> <li>qty beli</li> <li>jika salah</li> </ul>                                | Tampil<br>pesan<br>peringatan<br>"anda<br>gagal<br>menambah<br>data<br>pembelian<br>"    | Tampil<br>pesan<br>peringatan<br>"anda<br>gagal<br>menambah<br>data<br>pembelian<br>"    | Berhasil |

|                                 |                                                                                                    | pembelian                                                                                                    | satu tidak<br>isi                                                                                                    |                                                                                      |                                                                                      |          |
|---------------------------------|----------------------------------------------------------------------------------------------------|----------------------------------------------------------------------------------------------------|----------------------------------------------------------------------------------------------------|--------------------------------------------------------------------------------------|--------------------------------------------------------------------------------------|----------|
| Tambah<br>Penjualan<br>(sukses) | Pengujian<br>modul<br>tambah<br>penjualan<br>untuk<br>melakukan<br>penambah<br>an data<br>penjualan<br>baru | <ul> <li>buka<br/>halaman<br/><i>login</i></li> <li>klik menu<br/>transaksi</li> <li>klik menu<br/>data<br/>penjualan</li> <li>klik<br/>tambah<br/>penjualan</li> </ul> | <ul> <li>tgl</li> <li>penjualan</li> <li>nama</li> <li>pelanggan</li> <li>no. telp</li> <li>alamat</li> <li>nama</li> <li>barang</li> <li>qty jual</li> </ul>                                                                   | Tampil<br>pesan<br>peringatan<br>"anda<br>berhasil<br>menambah<br>data<br>penjualan" | Tampil<br>pesan<br>peringatan<br>"anda<br>berhasil<br>menambah<br>data<br>penjualan" | Berhasil |
| Tambah<br>Penjualan<br>(gagal)  | Pengujian<br>modul<br>tambah<br>penjualan<br>jika data<br>penjualan<br>belum<br>lengkap<br>terisi           | <ul> <li>buka<br/>halaman<br/><i>login</i></li> <li>klik menu<br/>transaksi</li> <li>klik menu<br/>data<br/>penjualan</li> <li>klik<br/>tambah<br/>penjualan</li> </ul> | <ul> <li>tgl</li> <li>penjualan</li> <li>nama</li> <li>pelanggan</li> <li>no. telp</li> <li>alamat</li> <li>nama</li> <li>barang</li> <li>qty jual</li> <li>jika salah</li> <li>satu tidak</li> <li>isi</li> </ul>              | Tampil<br>pesan<br>peringatan<br>"anda<br>gagal<br>menambah<br>data<br>penjualan"    | Tampil<br>pesan<br>peringatan<br>"anda<br>gagal<br>menambah<br>data<br>penjualan"    | Berhasil |
| Tambah<br>Retur<br>(sukses)     | Pengujian<br>modul<br>tambah<br>retur<br>untuk<br>melakukan<br>penambah<br>an data<br>retur baru            | <ul> <li>buka<br/>halaman<br/><i>login</i></li> <li>klik menu<br/>transaksi</li> <li>klik menu<br/>data retur</li> <li>klik<br/>tambah<br/>retur</li> </ul>             | <ul> <li>kode</li> <li>barang</li> <li>qty</li> <li>tgl</li> <li>penjualan</li> <li>nama</li> <li>distributor</li> <li>barang</li> <li>jadi</li> <li>biaya jasa</li> </ul>                                                      | Tampil<br>pesan<br>peringatan<br>"anda<br>berhasil<br>menambah<br>data retur"        | Tampil<br>pesan<br>peringatan<br>"anda<br>berhasil<br>menambah<br>data retur"        | Berhasil |
| Tambah<br>Retur<br>(gagal)      | Pengujian<br>modul<br>tambah<br>retur jika<br>data retur<br>belum<br>lengkap<br>terisi                      | <ul> <li>buka<br/>halaman<br/><i>login</i></li> <li>klik menu<br/>transaksi</li> <li>klik menu<br/>data retur</li> <li>klik<br/>tambah<br/>retur</li> </ul>             | <ul> <li>kode</li> <li>barang</li> <li>qty</li> <li>tgl</li> <li>penjualan</li> <li>nama</li> <li>distributor</li> <li>barang</li> <li>jadi</li> <li>biaya jasa</li> <li>jika salah</li> <li>satu tidak</li> <li>isi</li> </ul> | Tampil<br>pesan<br>peringatan<br>"anda<br>gagal<br>menambah<br>data retur"           | Tampil<br>pesan<br>peringatan<br>"anda<br>gagal<br>menambah<br>data retur"           | Berhasil |

# 5.3 ANALISIS HASIL YANG DICAPAI OLEH SISTEM

Adapun analisis hasil yang dicapai oleh sistem yang telah dibangun dengan menggunakan *web* untuk mengatasi permasalahan yang terjadi pada Toko DJ Steel adalah sebagai berikut:

#### 5.3.1 Kelebihan Sistem

Adapun kelebihan dari sistem ini adalah sebagai berikut :

- Sistem yang dirancang dapat mempermudah dalam proses pencatatan data pembelian dan penjualan yang terjadi
- 2. Mempermudah karyawan dalam melakukan pengecekan stok
- Mempermudah pengarsipan data-data karena laporan-laporan yang dapat di cetak sesuai dengan keinginan dari pengguna.

#### 5.3.2 Kekurangan Sistem

.

Adapun kekurangan dari sistem ini adalah sebagai berikut :

- 1. Sistem masih belum dilengkapi dengan fitur grafik.
- 2. Sistem masih belum ada penanganan mengenai security jaringan.